## Návod na použitie aplikácie "Múdre stromy"

1. Stiahnite si aplikáciu "Múdre stromy" z google play:

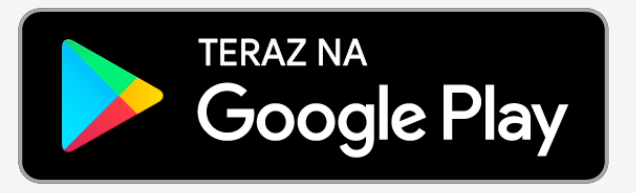

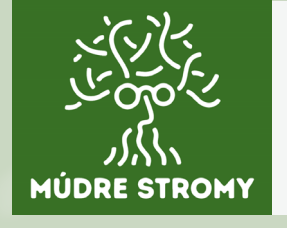

2. Aplikáciu po stiahnutí a inštalácii nájdete v hlavnej ponuke aplikácii vášho telefónu. Spoznáte ju podľa zeleného pozadia, bielej kresby stromu a nápisu "Múdre stromy".

3. Pokiaľ Vás aplikácia vyzve, povoľte prístup k používaniu kamery kliknutím na voľbu "Pri používaní aplikácie".

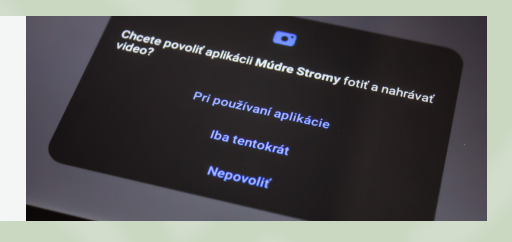

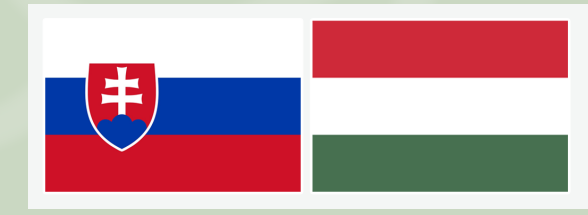

4. Po otvorení aplikácie zvoľte Vám vyhovujúci jazyk.

5. Tablet nasmerujte na príslušný piktogram.

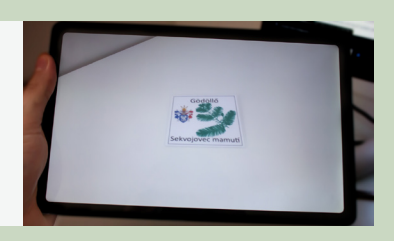

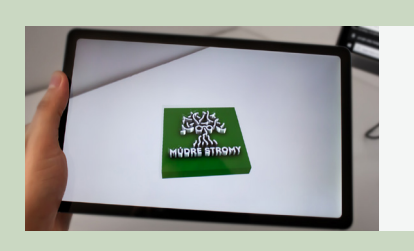

6. Po úspešnom rozpoznaní, Vám aplikácia zobrazí namiesto daného piktogramu logo aplikácie "Múdre stromy".

7. Po kliknutí na logo sa Vám otvoria príslušné informácie v textovej forme s audio sprievodcom, ktoré sa vzťahujú na daný strom.

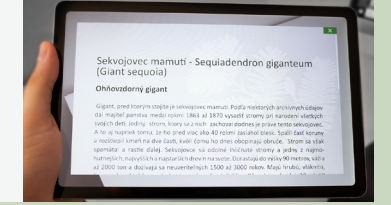